## EANGUS x Delta SkyMiles Set Up Guide

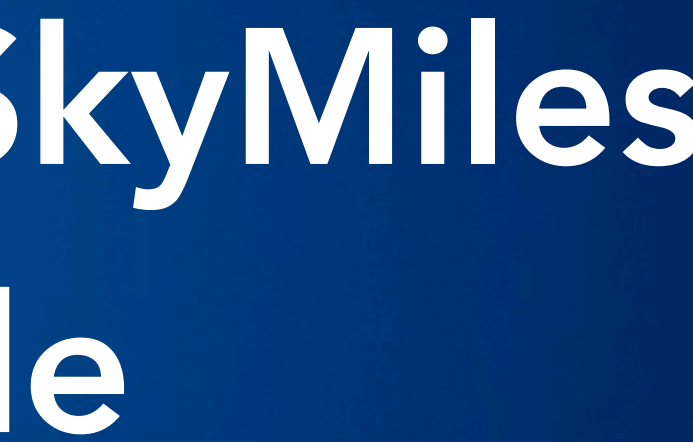

# Step 1: Log in

📥 DELTA 🐲 BOOK CHECK-IN MY TRIPS FLIGHT STATUS LOG IN Travel Info SIGN UP SkyMiles Need Help?

First Class

#### **ONBOARD EXPERIENCE**

#### **FIRST CLASS**

### Enjoy Each Mile

For amenities and superior service you won't find just anywhere, choose First Class for your next Delta flight. You'll enjoy a wider, more spacious seat, the flexibility to change or cancel your ticket without change fees (for flights originating in the United States and Canada) Sky Priority® service and a thoughtful travel experience

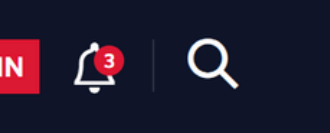

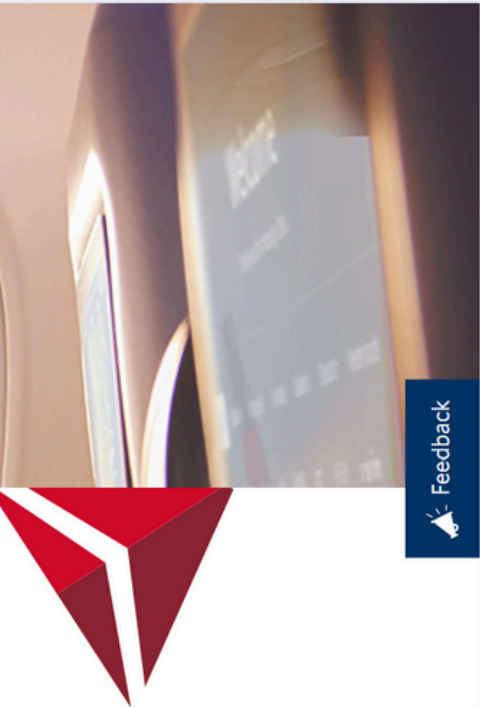

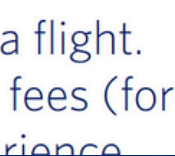

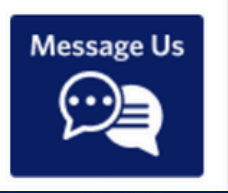

# Step 2:

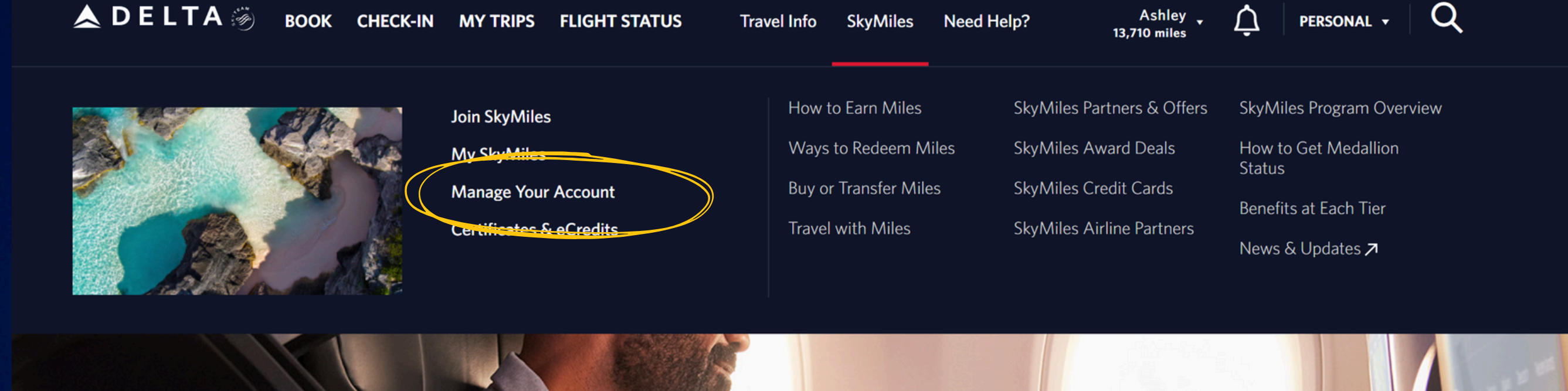

#### FIRST CLASS

### Enjoy Each Mile

For amenities and superior service you won't find just anywhere, choose First Class for your next Delta flight. You'll enjoy a wider, more spacious seat, the flexibility to change or cancel your ticket without change fees (for

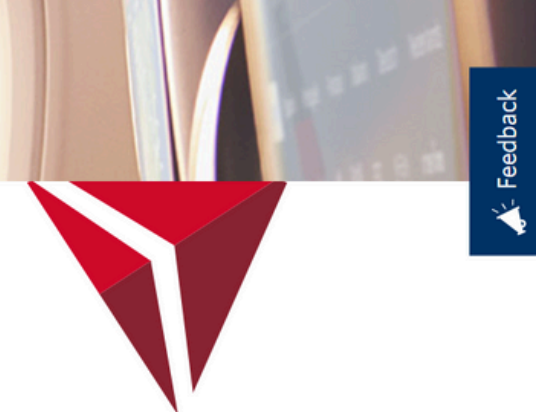

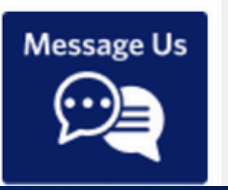

Go to "SkyMiles" tab and click the "Manage Your Account" link

# Step 3:

**DELTA** BOOK CHECK-IN MY TRIPS FLIGHT STATUS Travel Info SkyMiles Need Help?

SKYMILES® MEMBER

### 

My Trips

My Profile

Personal Details

Preferences

Other Loyalty Programs

Companions

Basic Info & Passport Details

Basic Info Edit

 $\mathbf{\wedge}$ 

ASHLEY NICOLE BRODNAX Gender Female (F) SKYN

### Click on "Other Loyalty Programs"

## Step 4:

| 📥 DELTA 🛞 воок снеск-ім                         | MY TRIPS FLIGHT STATUS Travel                                                                                             | l Info SkyMiles Need Help? Ashley Ashley Ashley Ashley Ashley Ashley Ashley Ashley Ashley Ashley Ashley Ashley                                                               | RSON  |
|-------------------------------------------------|----------------------------------------------------------------------------------------------------|----------------------------------------------------------------------------------------------------|-------|
| Payment Methods<br>Password & Security Settings | By adding the loyalty programs below, you and offers. See our <b>Privacy policy</b> .                                     | consent that we may use the information provided to provide related                                                                                                    | cont  |
| Receipts                                        | Car Loyalty Programs                                                                                                    | Add your Car Loyalty Program from our trusted car<br>partners to earn miles that you can use for Award Travel,<br>upgrades and more.                                         | +4    |
|                                                 | <b>Business Loyalty Progr</b><br>By adding the loyalty programs below, you<br>and offers. See our <b>Privacy policy</b> . | ams<br>consent that we may use the information provided to provide related                                                                                                   | cont  |
|                                                 | Business Loyalty Programs<br>Edit                                                                                         | Delta SkyBonus/SkyMiles for Business<br>US0027320                                                                                                    |       |
|                                                 | Business Travel Program                                                                                                   | You are enrolled in your company's business travel<br>program. If you would like to be removed from this<br>program, please contact your company's account<br>administrator. | Enrol |
|                                                 |                                                                                                    |                                                                                                    |       |

| SONAL 🔻 | Q |
|---------|---|
| content | - |
| +Add    |   |
| content |   |
|         |   |
| nrolled |   |

### Scroll down to "Business Loyalty Programs" and hit "Edit"

## Step 5:

Ashley Ashley Ashley Ashley Ashley Ashley Ashley Ashley Ashley Ashley Ashley Ashley Ashley Ashley Ashley Ashley

### **Business Loyalty Programs**

By adding the loyalty programs below, you consent that we may use the information provided to provide related conter and offers. See our **Privacy policy**.

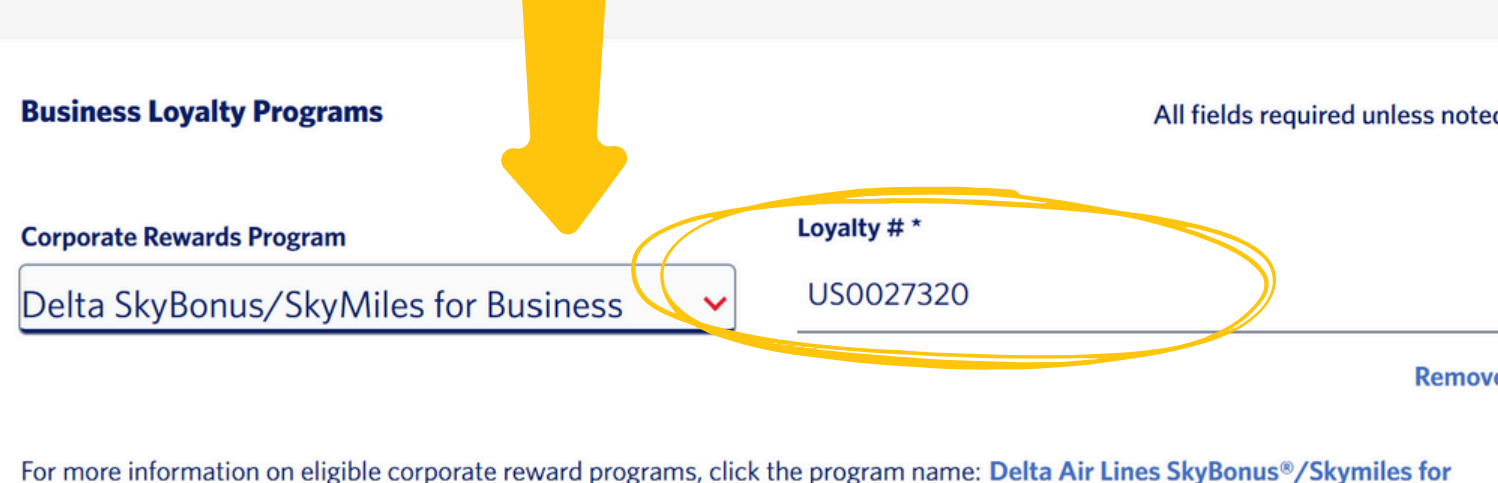

For more information on eligible corporate reward programs, click the program name: **Delta Air Lines SkyBonus®/Skymiles for Business**, **Air France/KLM Blue Biz®**, or **Aeromexico Club Premier Corporate** Only ONE corporate rewards program may be enrolled in at a time.

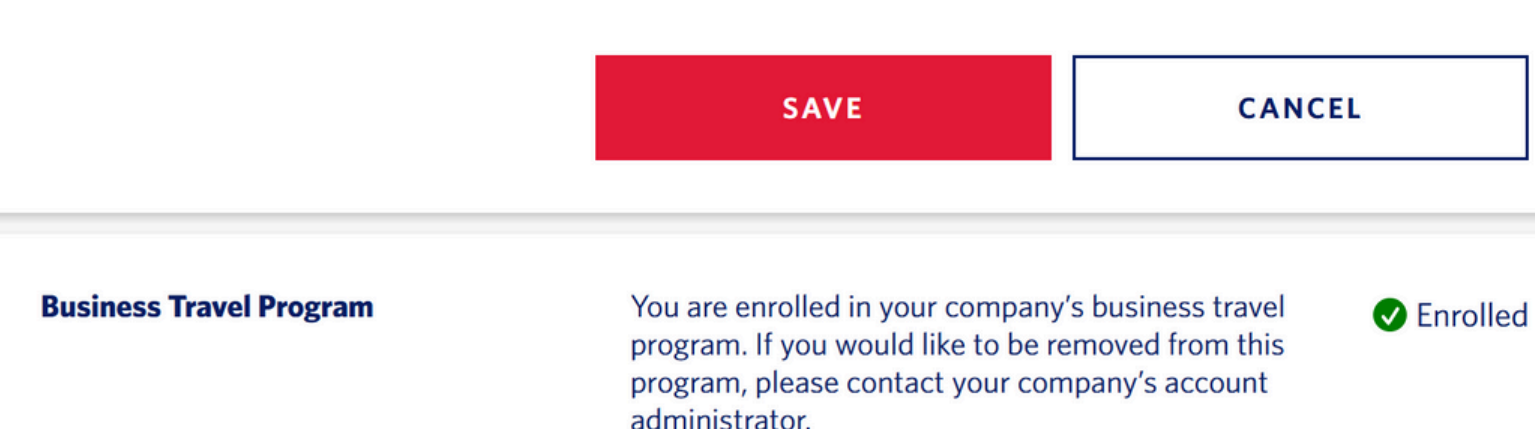

| ∧L <del>-</del> | Q |  |
|-----------------|---|--|
|                 |   |  |
| ent             |   |  |
|                 |   |  |
| ed              |   |  |
|                 |   |  |
| ve              |   |  |
|                 |   |  |
|                 |   |  |

Select"Delta SkyBonus/SkyMiles for Business" from the drop down menu and enter Loyalty # US0027320

## Step 6: Click "Save"

Ashley 📥 DELTA 🐲  $\cap$ PERSON/ BOOK CHECK-IN MY TRIPS FLIGHT STATUS Travel Info SkyMiles Need Help? 13,710 miles

#### **Business Loyalty Programs**

By adding the loyalty programs below, you consent that we may use the information provided to provide related conte and offers. See our Privacy policy.

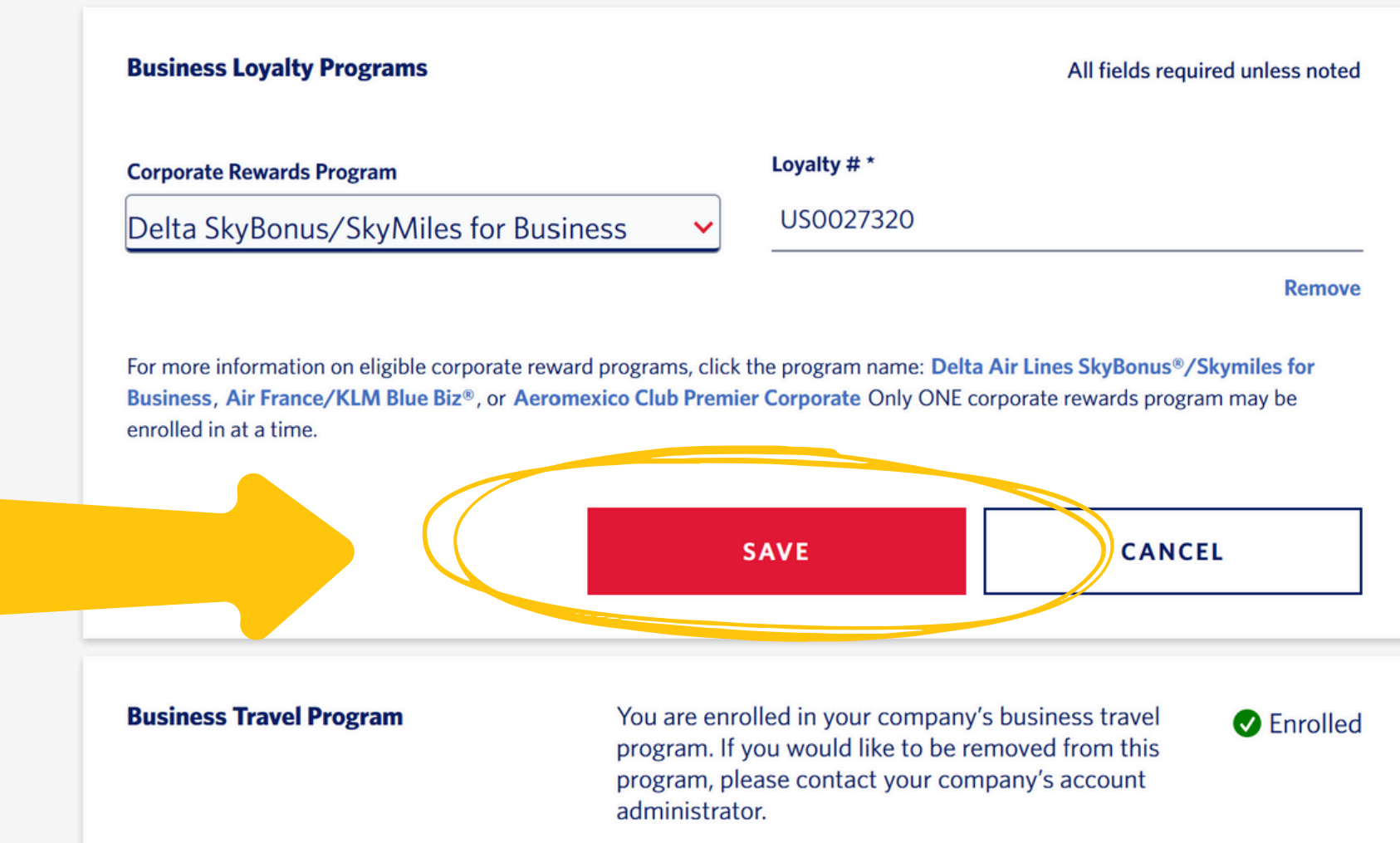

| \L ▼ | Q |  |
|------|---|--|
|      |   |  |
| ent  |   |  |
| ed   |   |  |
|      |   |  |
| ve   |   |  |
| _    |   |  |
|      |   |  |

### You are now set up and ready to go!

When booking a flight, please make sure you are under "Business" not "Personal."

Don't worry, you will also get your miles when booking your flights!

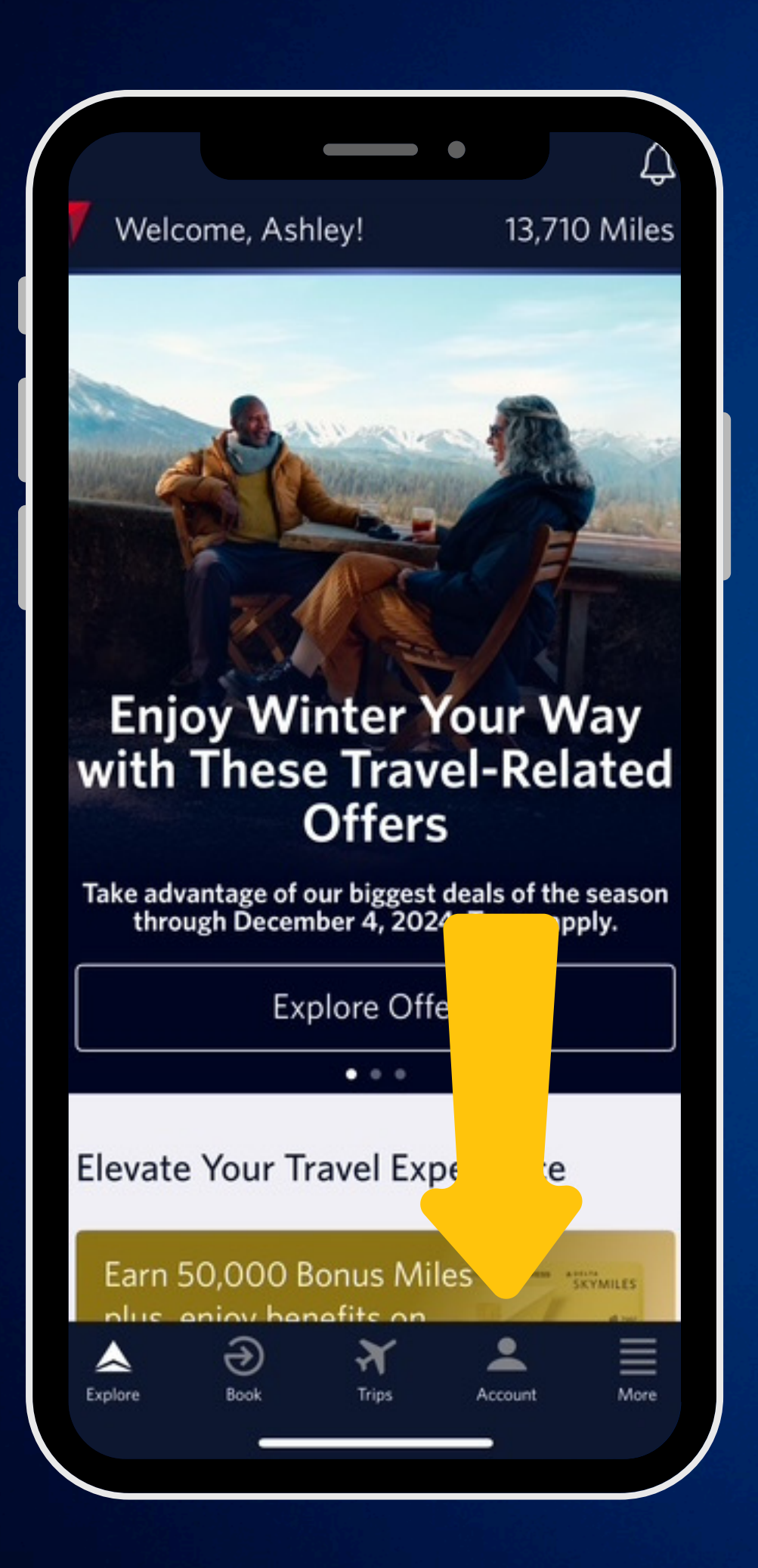

### On your Delta app, tap the "Account" tab to log in

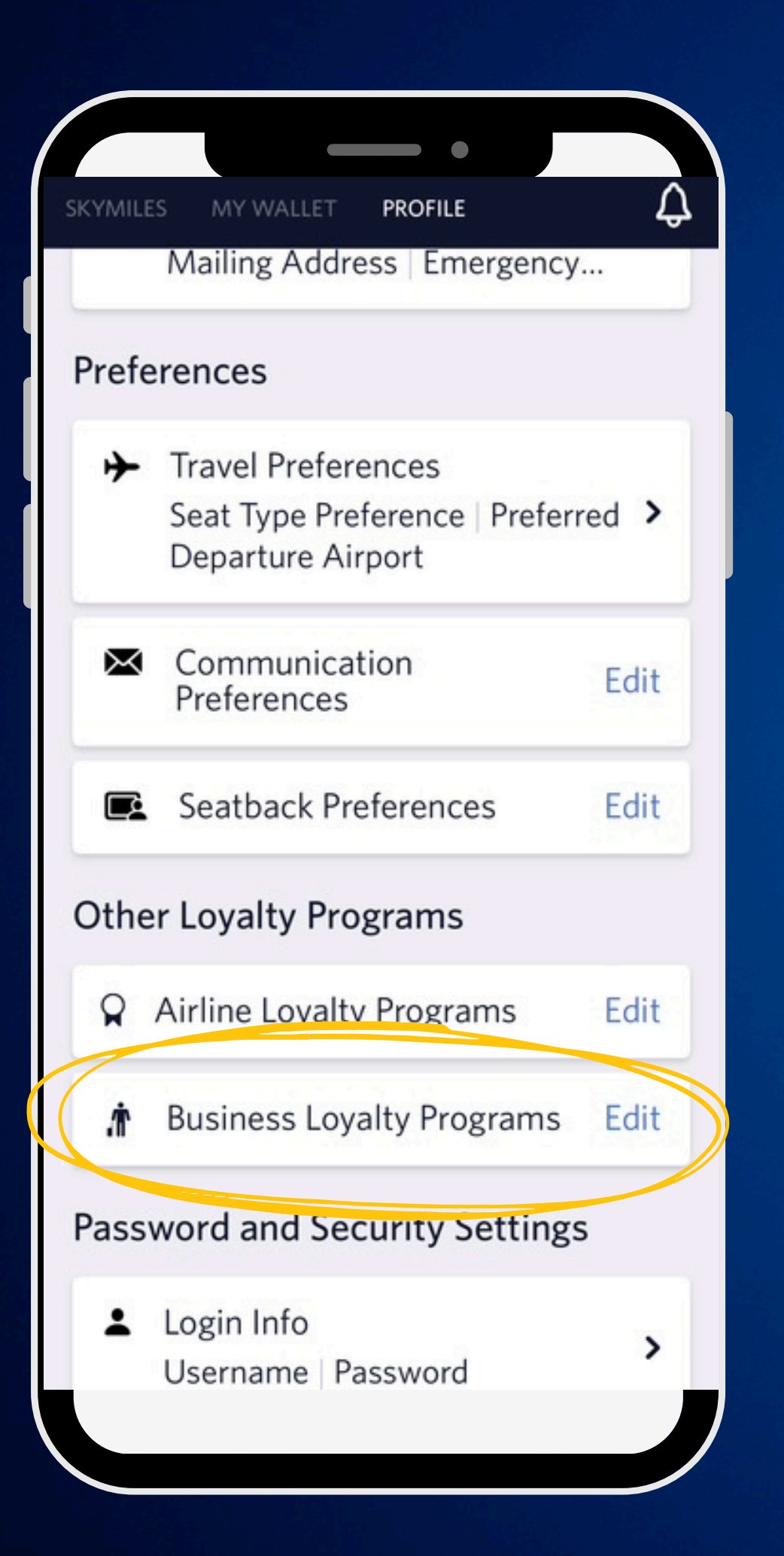

Scroll down to "Business Loyalty Programs" and hit "Edit"

from the drop down menu and enter Loyalty # US0027320

## Select"Delta SkyBonus/SkyMiles for Business"

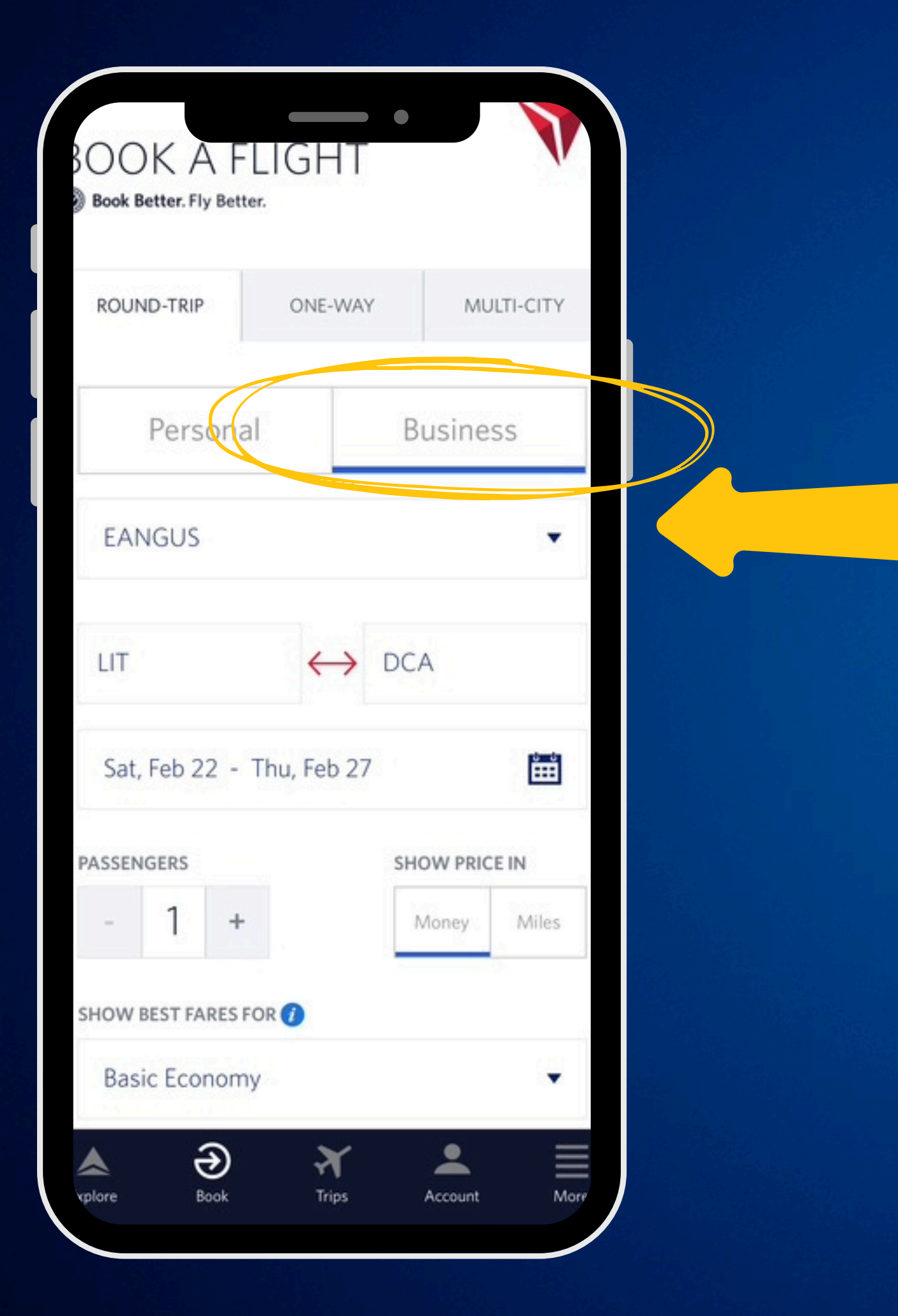

When booking a flight, please make sure you are under "Business" not "Personal" and select EANGUS from the drop down list.

Don't worry, you will also get your miles when booking your flights!

You are now set up and ready to go!